## To insert a page number in WordPerfect

- 1. Format
- 2. Page
- 3. Numbering
- 4. Custom format
- 5. Click in front of the dark (page #)

| Sele                                                                  | Custom Page Numbering                                                                   |                                                      |                                                                  |                                                                               |                                                                   |   |
|-----------------------------------------------------------------------|-----------------------------------------------------------------------------------------|------------------------------------------------------|------------------------------------------------------------------|-------------------------------------------------------------------------------|-------------------------------------------------------------------|---|
| Posil<br>Page<br>PAF<br>Pag<br>Ch.<br>1.1<br>Pag<br>Pag<br>1.<br>[Pag | Select a numl<br>Page:<br>1,2,3,<br>a,b,c,<br>A,B,C,<br>i,ii,iii,<br>I,II,III,          | Total pgs:<br>1,2,3,<br>a,b,c,<br>A,B,C,<br>LII,JII, | Chapter:<br>1,2,3,<br>a,b,c,<br>A,B,C,<br>i,ii,iii,<br>I,II,III, | om format.<br>Volume:<br>1,2,3,<br>a,b,c,<br>A,B,C,<br>i,ii,iii,<br>I,II,III, | Secondary pg:<br>1,2,3,<br>a,b,c,<br>A,B,C,<br>i,ii,iii,<br>LULUL | ] |
|                                                                       | Insert in format   Custom page numbering format (numbering codes with text):   [Page #] |                                                      |                                                                  |                                                                               |                                                                   |   |
|                                                                       | 1                                                                                       | [                                                    | ОК                                                               | Cancel                                                                        | Help                                                              |   |

6. Type in what you want the page # to read (example: Cathie Owens page )and click Ok Make sure you put a space or two between what you write and the [Page #] or what you type and the page number will be without spaces.

## To insert page numbers in Microsoft Word

- 1. Insert
- 2. Page Number
- 3. Select your Position and Alignment by clicking the arrow to drop down the menus
- 4. Click OK

| Page Numbers                         | ? 🔀                   |
|--------------------------------------|-----------------------|
| Position:<br>Bottom of page (Footer) | Preview               |
| Right<br>▼ Show number on first page |                       |
| ОК                                   | Cancel <u>F</u> ormat |

## WordPerfect Reveal Codes

- 1. View
- 2. Reveal codes, make sure there is a check mark

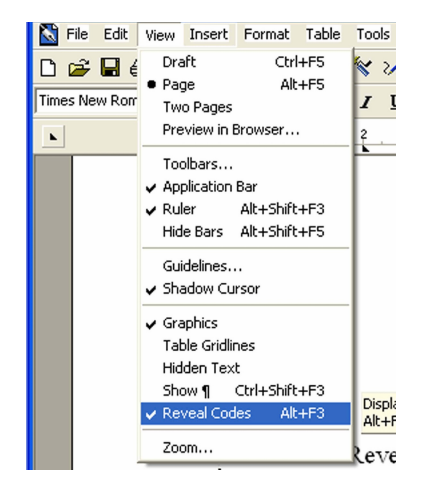